## Adding an Echo360 Recording to a Kodiak Classroom

## To add a Echo360 recording to your Kodiak classroom

- Go to **Content** in your Kodiak Classroom.
- Go to the module that you would like the Echo recording in. If one does not exist, create a module.
- Click Add Existing Activities...External Learning Tools.

| Course Home Content   | Classis | t Grades Surveys                                                | U-Links 🔻 Help 👻   |
|-----------------------|---------|-----------------------------------------------------------------|--------------------|
| UNIVE F<br>Blog       | SITY    | WINE Susie's New Sandbox                                        | 👸 Edit Cours       |
| Search Topics         | ۹       | Week two 🔹                                                      | 🖶 Print 🔅 Settings |
| 🐺 Overview            |         | Add dates and restrictions                                      | ✓ Published ▼      |
| Bookmarks             |         | Add a description                                               |                    |
| Course Schedule       |         | New  Add Existing Activities  Bulk Edit External Learning Tools |                    |
| Table of Contents     | 5       | a and Ch Ch Surveys                                             | 4                  |
| Forms                 | 1       | Add a sub-module                                                |                    |
| Handouts              | 3       |                                                                 |                    |
| Handouts     Week one | 3       |                                                                 |                    |
| (Week two             | 1       |                                                                 |                    |

• Choose Echo360 ALP Link

| Add Activity         |           | × |
|----------------------|-----------|---|
| <b>+ -</b>           | Link Name | ٩ |
| External Learning To | ools      |   |
| Excernal Learning It |           |   |
|                      |           |   |

• The link will be added to Content:

| Search Topics     | Q | Week two *                                  |
|-------------------|---|---------------------------------------------|
| Overview          |   | Add dates and restrictions                  |
| Bookmarks         |   | Add a description                           |
| Course Schedule   |   | New 🔻 Add Existing Activities 💌 🍫 Bulk Edit |
| Table of Contents | 6 | E Chapter9-2 -                              |
| E Forms           | 1 | Echo360 ALP Link +                          |

• Click the dropdown arrow next to link and choose Edit Properties In-place

| Echo360 ALP Link | •                          |
|------------------|----------------------------|
|                  | 🖎 View Topic               |
| Add a sub-module | 🥜 Edit Properties In-place |
|                  | 1 Move Up                  |
|                  | Move To                    |
|                  | Remove Topic               |

• Check Open as External Resource

| Echo360 ALP Link 👻         | 🗸 Published 🔻 🛱                                     |
|----------------------------|-----------------------------------------------------|
| Add dates and restrictions |                                                     |
| Add a description          |                                                     |
| 🗸 Required: Automatic 🔻    | Open as External Resource                           |
|                            | User progress is not tracked for external resources |
|                            |                                                     |

• Click on the Echo360 ALP Link. From within Kodiak, you will automatically be logged into Echo360.

| Blog                                                          |                                     |                                   | 📅 Edit Course                 |
|---------------------------------------------------------------|-------------------------------------|-----------------------------------|-------------------------------|
| Table of Contents $\rightarrow$ Week two $\rightarrow$ Echo36 | 50 ALP Link                         |                                   |                               |
| 🖆 Echo360 ALP Link 🔹                                          |                                     |                                   |                               |
| есһо номе Library                                             | COURSES *                           | Suzanne Orla                      |                               |
| Let's Connect yo                                              | ur content on Echo                  | 360.                              |                               |
| Select a course and section and                               | choose what content to link. If you | r course or section does not exis | st, you can create a new one. |
| Section                                                       |                                     |                                   |                               |
| Select a Section                                              |                                     |                                   | NT                            |
| Search Content                                                | 0 items                             | Sort By                           | Sort by                       |
|                                                               |                                     |                                   |                               |

- Click the **Select a Section**... Dropdown. A list of all of your Echo360 Courses will be listed. Select the correct course/section.
- Then either click on **Section Home** to create a link to all of the recordings for the particular Echo classroom (i.e. the Course Portal) OR click on a particular recording.

| Let's Connect your content o                                                                                                    | on Echo360.                                                                                                    |
|----------------------------------------------------------------------------------------------------|----------------------------------------------------------------------------------------------------|
| Select a course and section and choose what content t                                                                                                    | to link. If your course or section does not exist, you can create a new one                                     |
| Section                                                                                                    |                                                                                                    |
| Test 101 - 001 (Test Term)                                                                                                    | ► LINK CONTENT                                                                                                  |
| cordings                                                                                                    | Section Home                                                                                                    |
| july 8 test for Test 101-001                                                                                                    | July 8. 2016 11:17am-11:18am                                                                                    |
| suzanne.orlando test                                                                                                    | April 25, 2016 10:15am-10:16am                                                                                  |
| And the second second sec | Contraction of the second second second second second second second second second second second second second s |

• Then Click the blue Link Content Button.

| Let's Connec               | t your content of            | n Echo360.                       |                 |              |             |
|----------------------------|------------------------------|----------------------------------|-----------------|--------------|-------------|
| Select a course and sect   | on and choose what content t | o link. If your course or sectio | n does not exis | t, you can c | reate a new |
| Section                    |                              |                                  | 1               |              |             |
| Test 101 - 001 (Test Term) |                              |                                  | LINK CONTE      | NT           |             |
| Search Content             | 4 items                      |                                  | Sort By         | Sort by      |             |
|                            |                              |                                  |                 |              |             |

• Your Kodiak classroom is now linked to Echo360 recording(s).

## Unlink Echo360 classroom from Kodiak Classroom

 If you linked the entire section (i.e. the Course Portal), you will see a blue UNLINK THIS SECTION FROM DESIRE2LEARN button. You can click that button to unlink the Echo360 classroom from your Kodiak classroom. You will receive a warning asking if you truly want to unlink the echo360 classroom from your Kodiak classroom; Click OK.

|                                                                    |                    | R                        |               |
|--------------------------------------------------------------------|--------------------|--------------------------|---------------|
| есно номе ывраяу с                                                 | ourses +           | AdminSusie Orlendo *     |               |
| UNLINK THIS SECTION FROM DESIRE2LEA                                | RN Test 101 CLASSE | ES Q&A ANALYTICS         | SETTINGS SEAF |
| eaza e<br>eaca e e                                                 | Classes            | Search Q Sort Oldest     | ✓ NEW CLAS    |
|                                                                    | Sun, April 3       | test pcap                | n, o 🗿        |
|                                                                    | Wed, April 6       | Wednesday part 2         | ••• 🗿         |
|                                                                    | Mon, April 25      | suzanne.orlando test     | •••••         |
| Friday, July 8 11:17 AM - 11:18 AM<br>july 8 test for Test 101-001 | Fri, July 8        | july 8 test for Test 101 | • • 0         |
| GO TO CLASSROOM                                                    |                    |                          |               |

• If you linked a particular recording (rather than the entire section), you can still unlink the Echo classroom and the Kodiak Classroom. To unlink, first click on the **Echo360 ALP link** in your Kodiak classroom. Then click on the Black Lined square in upper left.

| 🏫 My Home         | > Susie's New         | Sandbox +            |                                                                 | S   U   S                                          | 👳 Suzanne (ad     | nin) Orlando 🍨 🏚  |
|-------------------|-----------------------|----------------------|-----------------------------------------------------------------|----------------------------------------------------|-------------------|-------------------|
| 🖆 Echo            | 360 ALP L             | ink *                |                                                                 |                                                    | (A)               | 9 4 1             |
| Chrome            | File Edit View        | Bookmans             | People Window Help                                              | () 00 00 57 U                                      | •> 0 0 1 0 4      | Mon 1018 AM Stave |
|                   |                       | 03 CMD (0) ETT () Fr | te-2016-04-045e-t02tte-2016<br>te Maria Alatina () Lastas Units | 04-04<br>Accession Sylveous in Grades in Accession | erest             |                   |
| 1                 | HONE CAPTURE          | 90045 CO             | 19365 USERS                                                     |                                                    | Sizve Nermontek   | • 📀               |
| ~                 |                       |                      |                                                                 | Ingent Capture 3                                   | crashina UPLO4D   | NEW CAPITINE      |
| - Second          | Q,                    | COMP                 | EN e mocrana                                                    | e centumo e scret                                  | 0.00 F 196        | ы                 |
| Date              | 2                     | Time +               | Publish Srfs / Title                                            | Location Source                                    | Instructor        | 2 of 2 callson    |
| Location          | э.                    |                      |                                                                 |                                                    |                   |                   |
| Putsteh Inte      | 2                     |                      |                                                                 |                                                    |                   |                   |
| Bourse            |                       |                      |                                                                 |                                                    |                   |                   |
| Instructor        | 2                     |                      |                                                                 |                                                    |                   |                   |
|                   |                       |                      |                                                                 |                                                    |                   | echõ              |
| 11 6              | ) 056/34              | 2                    | Apr 3 - test pcap                                               | <b>4</b> ₿ 10×                                     | 0 0 1             | 3                 |
|                   |                       |                      |                                                                 | 5                                                  |                   |                   |
|                   |                       |                      |                                                                 |                                                    |                   |                   |
|                   |                       |                      |                                                                 |                                                    |                   | 4 14              |
|                   |                       | Activity Details     |                                                                 | Comple                                             | tion Summary      |                   |
| 🗸 Required        | Automatic •           |                      |                                                                 |                                                    | Assessment        |                   |
| Vew this topic to | complete the activity |                      |                                                                 |                                                    | Add a grade item. |                   |
| Add dates an      | d restrictions        |                      |                                                                 | $\checkmark$ Published $\checkmark$                |                   |                   |
| Last Modified I   | 9/2016 t 43 PM        |                      |                                                                 |                                                    |                   |                   |

• Then click Exit Classroom

|                                          | Help                               | 🔘 00:03:43 🐯 🖣 ≫ 💩 🕚 💲 🤇                      | >  Mon 10:21 AM Steve |
|------------------------------------------|------------------------------------|-----------------------------------------------|-----------------------|
| × • • • • • • • • • • • • • • • • • • •  | *\                                 | Stop Recording 4 + 8<br>Pause Recording 4 + 6 | 1                     |
| Exit classroom                           | dDate=2016-04-04                   | 4                                             | C 🖸 🖸 🛞 🖉 🔳           |
| and income depending the provides of     | Lookup Users 🔛 Accessible Syllabus | Grades Adobe Connect                          | Other Bookmarks       |
| Sun, Apr 3 - test pcap 💿 📮               |                                    | Steve Namon                                   | ms - 🗘 - 🤇            |
| Wed, Apr 6 - Wednesday part 2            |                                    | Import Cepture Schedules UPLOAI               | NEW CAPTURE           |
| Mon, Apr 25 - suzanne.orlando test 🛛 🧿 📃 | ROCESSING 0 CAPTURIN               | IG Ø SCHEDULED Ø                              | ERROR 0               |
|                                          | Title Location                     | Source Instructor                             | 0 of 0 captures       |
|                                          |                                    |                                               |                       |
|                                          |                                    |                                               |                       |
|                                          | No capti                           | ures                                          |                       |
|                                          |                                    |                                               | echō                  |
|                                          |                                    |                                               |                       |
| N. Enderstanding the Contraction of the  |                                    |                                               |                       |

• Then click UNLINK THIS SECTION FROM DESIRE2LEARN.

| hō номе це                                                 | RARY COURSES * |               | AdminSusle Orlendo * | <b>\$</b> :    |          |
|------------------------------------------------------------|----------------|---------------|----------------------|----------------|----------|
| UNLINK THIS SECTION FROM                                   | Te             | est 101 CLASS | ES Q&A ANALYTICS     | SETTING        | IS SEAR  |
| $\int f(x) = k \int f(x) dx$                               |                | Classes       | Search Q, Sort Oldes | t v            | NEW CLAS |
| Longie                                                     |                | Sun, April 3  | test pcap            | 10             | • •      |
| $\int 3x^2 dt = 3 \int x^2 dt = 3\left(\frac{x}{3}\right)$ | $+C^*=x^2+C^*$ | Wed, April 6  | Wednesday part 2     | $\eta_{\rm c}$ | • 🗿 🚦    |
| londay, April 25 10:15                                     | AM - 10:16 AM  | Mon, April 25 | suzanne orlando test | - Mp           | • 🖸 🕻    |
| zanne.orlando test                                         |                |               |                      |                |          |
| GO TO CLASSE                                               | COM            |               |                      |                |          |
| EDIT DETAILS                                               | DELETE CLASS   |               |                      |                |          |

• Your Kodiak Classroom and the Echo recording or Section are now no longer linked.